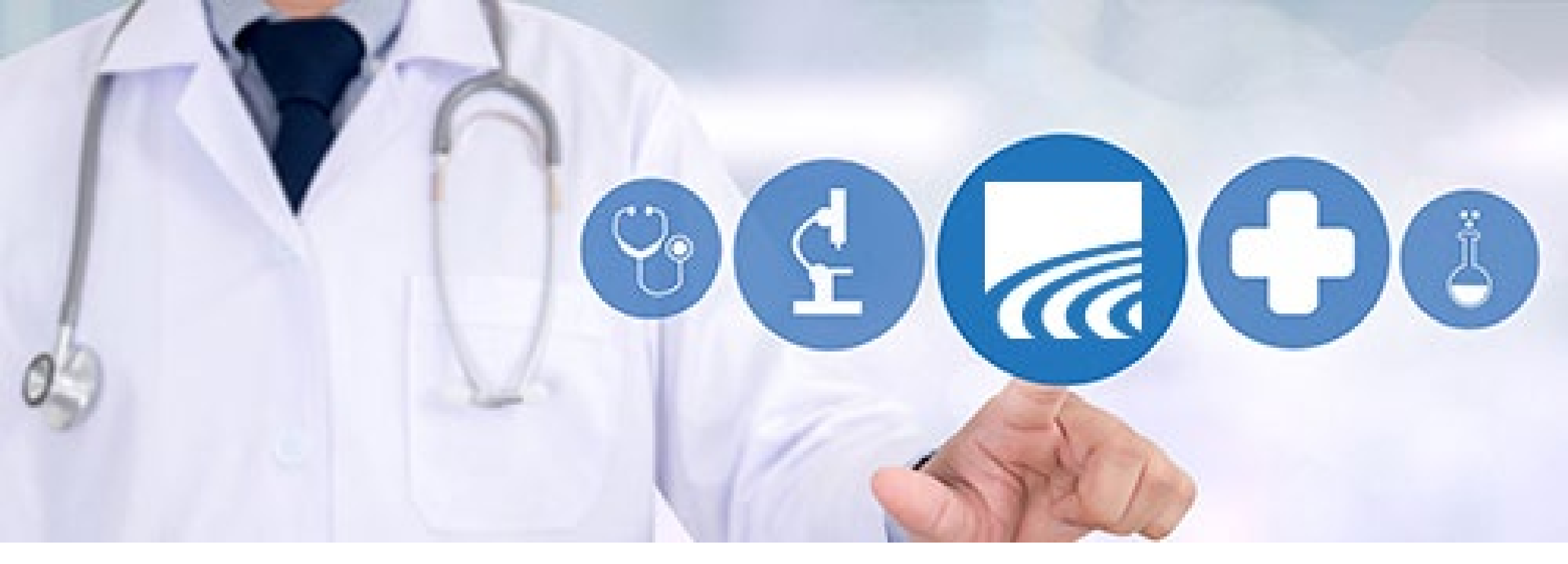

# CurrentCare Portal: Labs, Imaging, and EKG Results

**April 2025** 

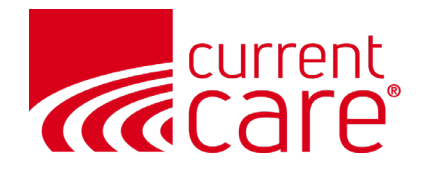

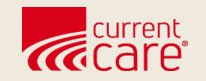

## **Test Results**

#### Clinical Data > Health Records

- All
- Laboratory
- Radiology
- Clinical Notes (EKGs)

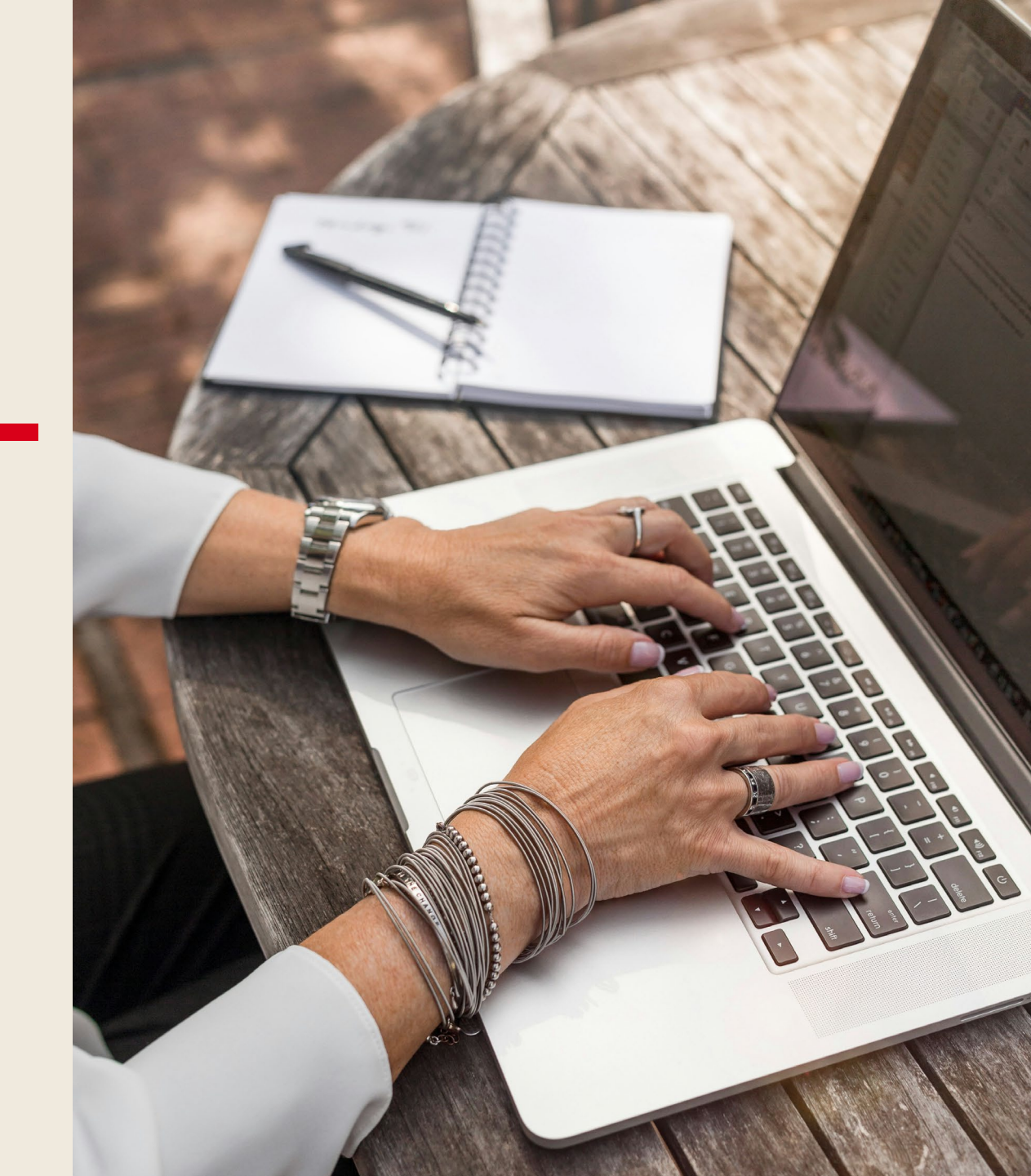

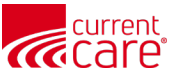

#### Clinical Data > Health Records > All

• The ALL tab under Health Records shows all lab result, radiology results, and clinical notes.

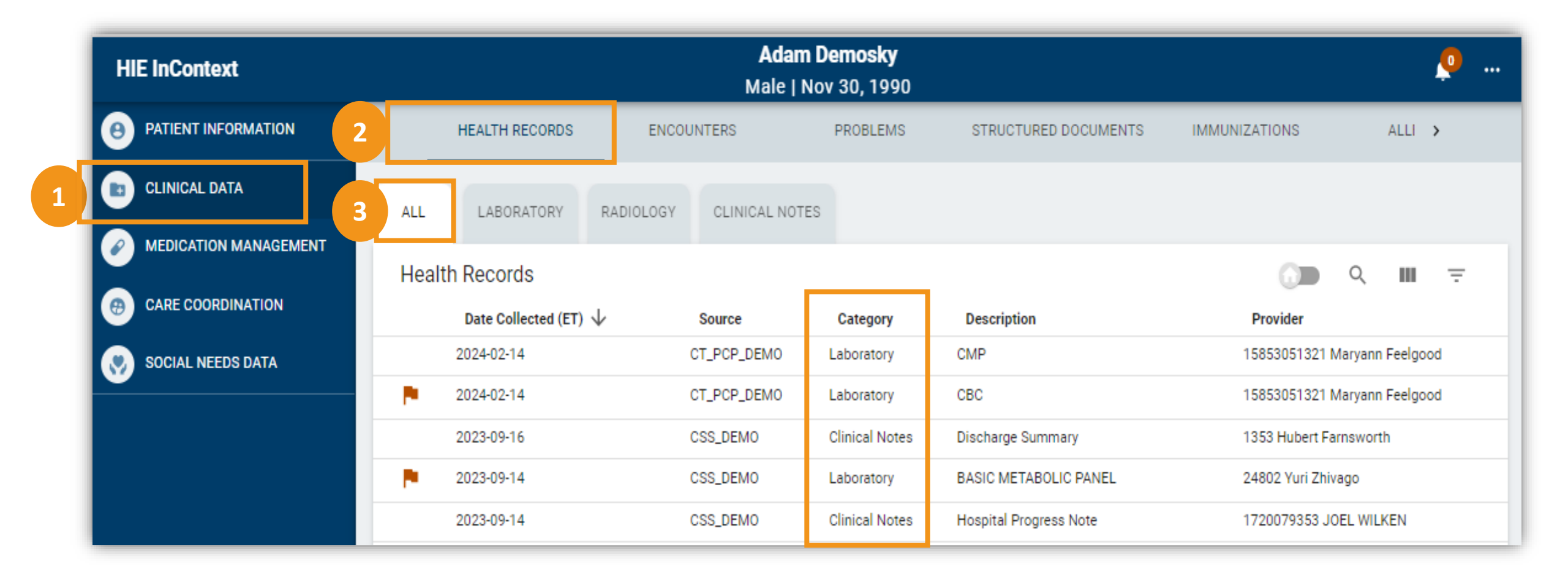

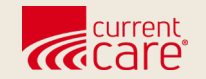

## Lab Results

# Clinical Data > Health Records > Laboratory

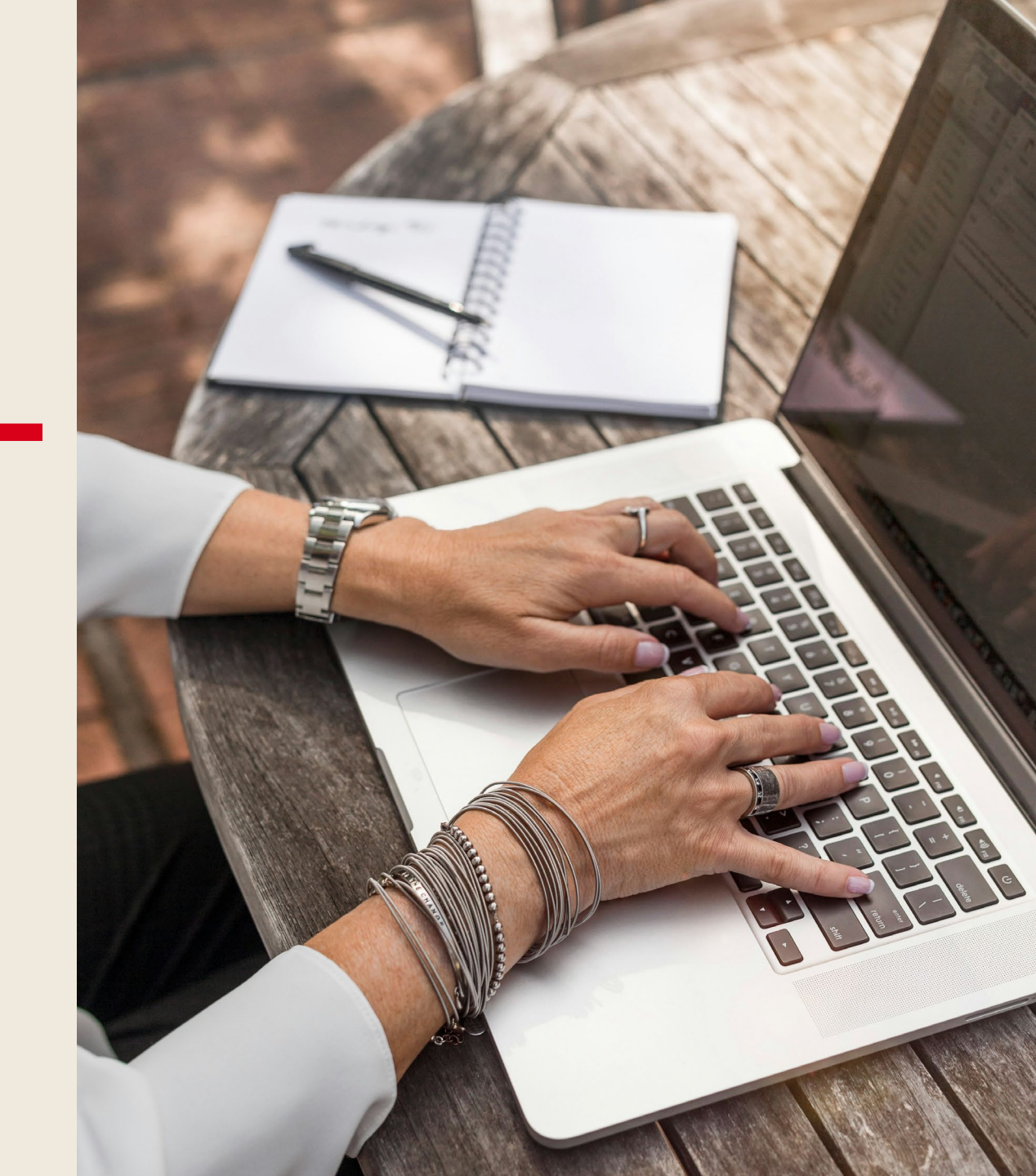

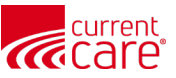

#### Clinical Data > Health Records > Laboratory

- 1. Orange flags indicate abnormal results
- 2. Click anywhere on the row to see the full report

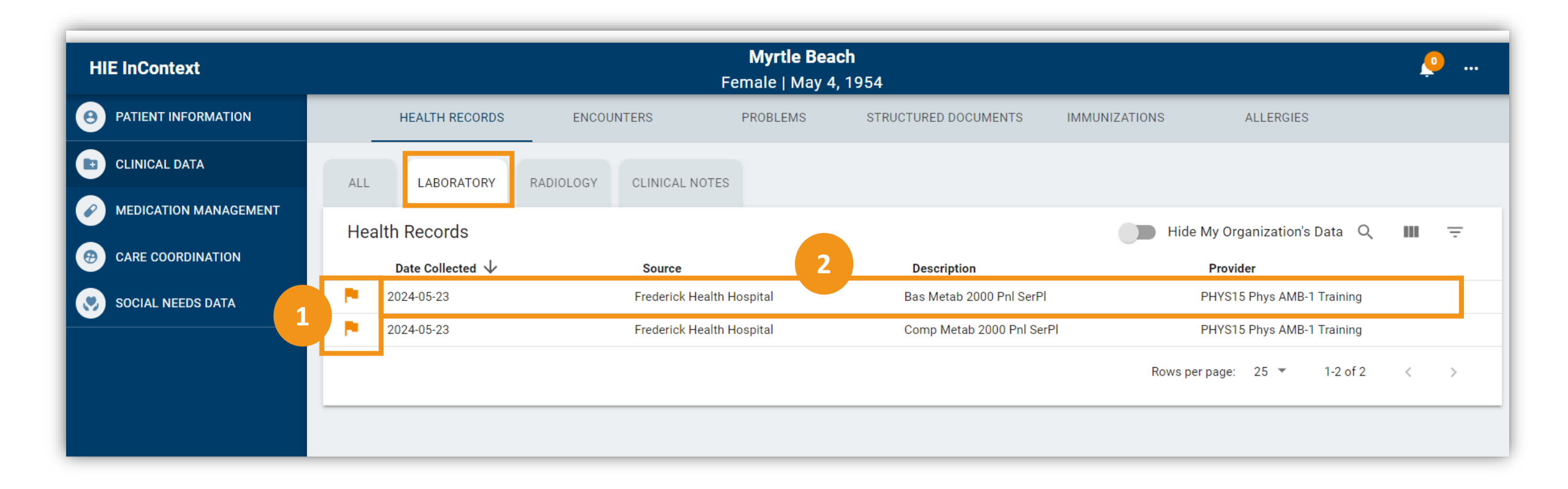

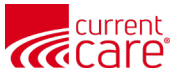

#### **Lab Results:** Detailed View

- 1. To **view abnormal details**, hover over the orange flag
- 2. To **download a PDF** of the report, click the arrow in the top right

|                  |                         | Myrtle Be              | ach      |            |        |        |
|------------------|-------------------------|------------------------|----------|------------|--------|--------|
| Myrtle Beach     | h   Female   May 4, 195 | 54                     |          |            |        | Ŧ      |
| Comp Metab       | 2000 Pnl SerPl          |                        |          |            | < 2    | 2 of 2 |
| Source: Frederic | k Health Hospital       |                        |          |            |        |        |
| Provider: PHYS   | 15 Phys AMB-1 Training  |                        |          |            |        |        |
| Date Collected:  | 2024-05-23 (ET)         |                        |          |            |        |        |
|                  |                         |                        |          |            |        |        |
| Notes            |                         |                        |          |            |        | ^      |
|                  |                         |                        |          |            |        |        |
|                  |                         |                        |          |            |        |        |
| Observations     |                         |                        |          |            |        | ^      |
|                  | Reported (ET)           | Name                   | Result   | Range      | Status |        |
|                  | 2024-05-23 13:13        | AST SerPI-cCnc         | 35.0 U/L | 5.0 - 40.0 | final  |        |
|                  | 2024-05-23 13:13        | ALT SerPI-cCnc         | 35.0 U/L | 5.0 - 41.0 | final  |        |
|                  | 2024-05-23 13:13        | Albumin/Glob SerPl     | 4.0      | 1.1 - 1.8  | final  |        |
| <b>• •</b>       | 2 24-05-23 13:13        | Globulin Ser Calc-mCnc | 1.0 g/dL | 1.3 - 4.5  | final  |        |
| ' 4              |                         |                        |          |            |        |        |
| Below low n      | ormal 24-05-23 13:13    | Albumin SerPI-mCnc     | 4.0 g/dL | 3.5 - 5.0  | final  |        |

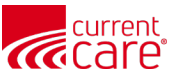

#### Lab Results: Compare Values over Time

- 1. Click **Search** in the top right
- 2. Type your **search criteria**
- 3. Select a row to open that result

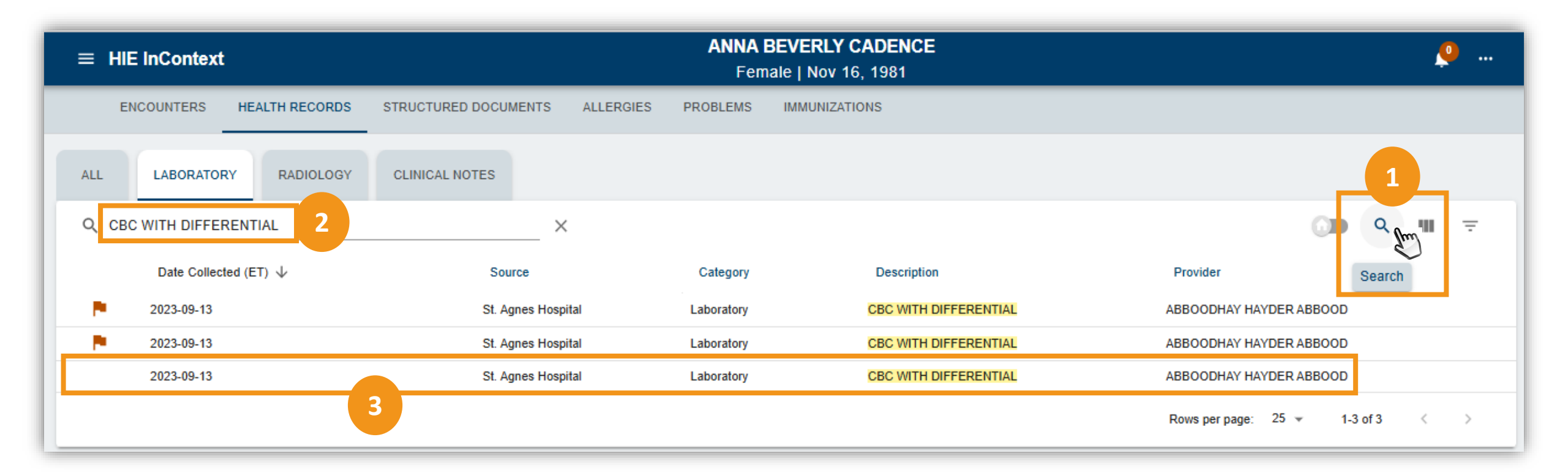

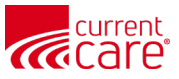

### Lab Results: Toggle through CBCs

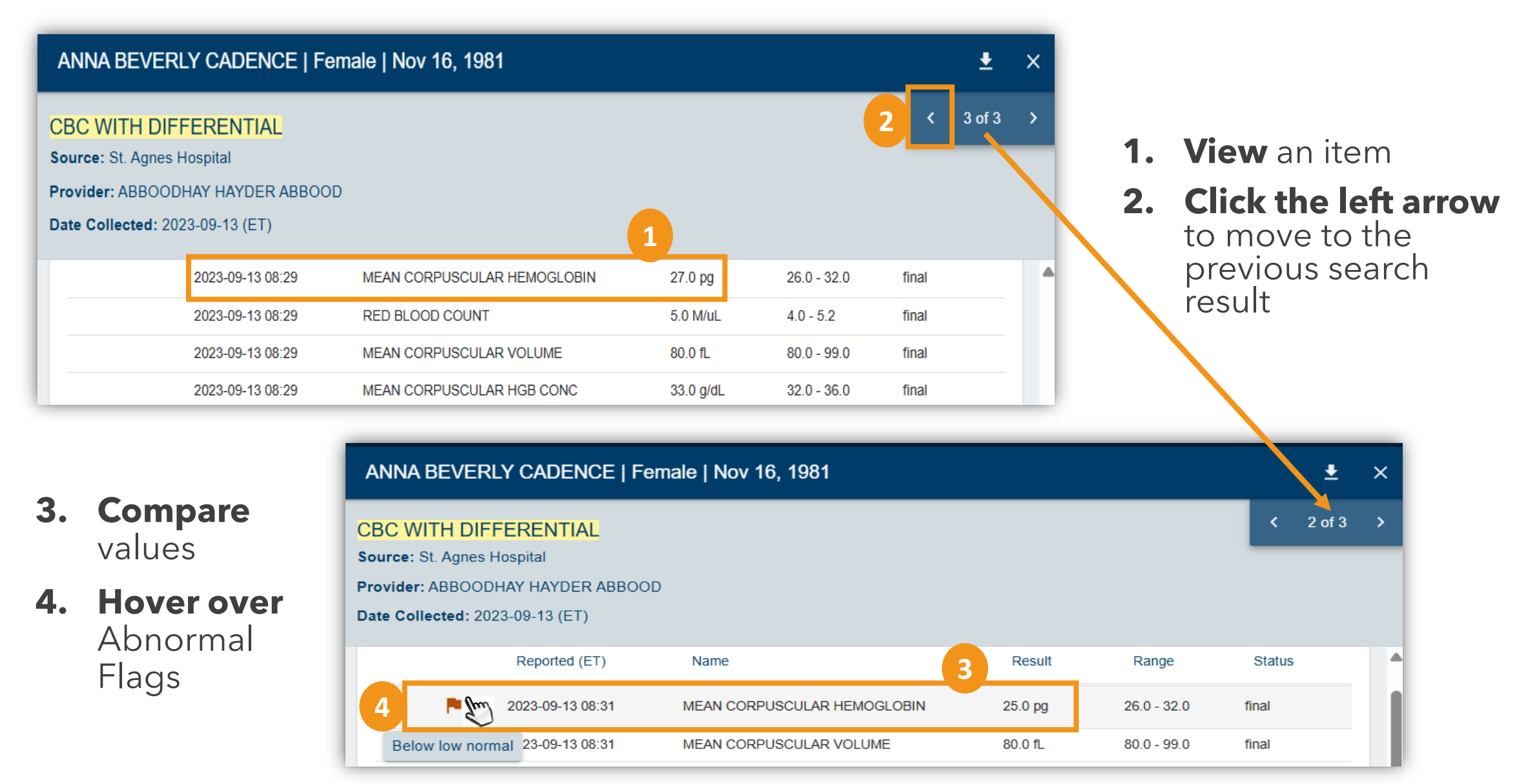

8

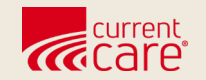

# **Imaging Results**

# Clinical Data > Health Records > Radiology

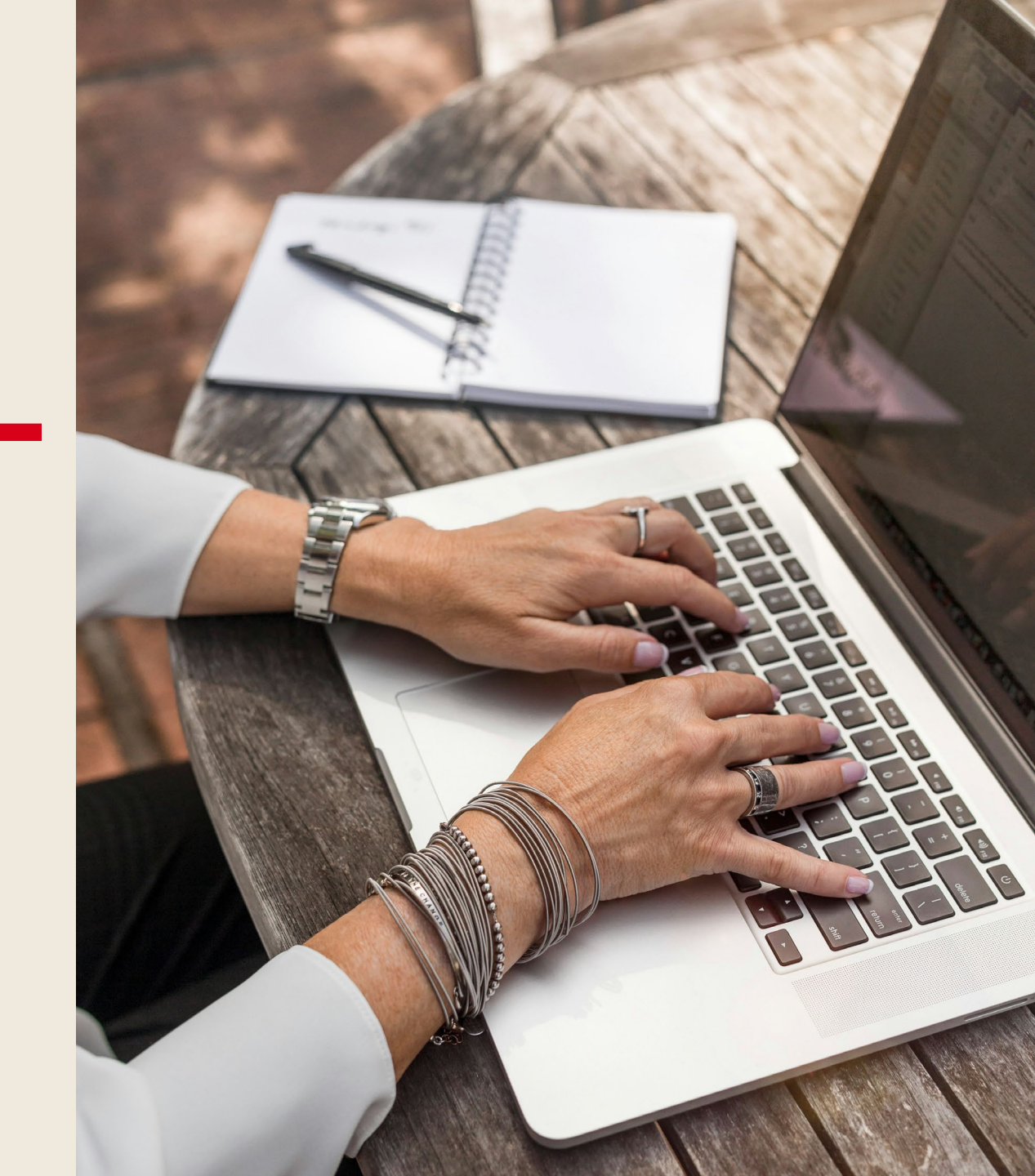

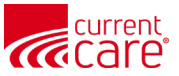

#### Clinical Data > Health Records > Radiology

1. Click anywhere on the row to see the report

|          |          |                           |                 | 🚑 MY HIE ADN | /IN(S)                  | SEND FEEDBACK                    |                     | DATES 💄 M        | ARGARET MENN    | A C  | LOGOUT |
|----------|----------|---------------------------|-----------------|--------------|-------------------------|----------------------------------|---------------------|------------------|-----------------|------|--------|
|          |          |                           |                 |              |                         |                                  | Search Applications | & Reports        |                 |      | хQ     |
| HIE I    | nContext |                           |                 |              | <b>Adam</b><br>Male   1 | <b>1 Demosky</b><br>Nov 30, 1990 |                     |                  |                 | Ş    |        |
| Θ        |          | HEALTH RECORDS            | ENCOUNTERS      | PROBLEMS     | STRUC                   | TURED DOCUMENTS                  | IMMUNIZATIONS       | ALLERGIES        |                 |      |        |
|          | ALL      | LABORATORY                | RADIOLOGY       | L NOTES      |                         |                                  |                     |                  |                 |      |        |
| <b>8</b> | Health   | Records<br>Date Collected | (et) ↓ <b>1</b> | Source       | Category                | Description                      |                     |                  | Provider        | २ 🎟  | Ŧ      |
| <b>③</b> | ۵        | 2023-09-13                |                 | CSS_DEMO     | Radiology               | CT CHEST WO                      | IV CONTRAST         |                  | 329 HENRY Wu    |      |        |
|          | ٥        | 2023-03-12                |                 | CSS_DEMO     | Radiology               | XR Wrist Com                     | o Min 3 Views Rt    |                  | TESTY_PCP PCP T | ESTY |        |
|          | O        | 2022-06-28                |                 | CSS_DEMO     | Radiology               | MRI KNEE LEF                     | T W/WO CONTRAST     |                  | TESTY_PCP PCP T | ESTY |        |
|          | ٥        | 2013-09-12                |                 | CSS_DEMO     | Radiology               | ECHO                             |                     |                  | TESTY_PCP PCP T | ESTY |        |
|          | ٥        | 2013-08-19                |                 | CSS_DEMO     | Radiology               | CHEST PA/LA                      | T 71020             |                  | TESTY_PCP PCP T | ESTY |        |
|          | ٥        | 2013-08-19                |                 | CSS_DEMO     | Radiology               | CHEST PA/LA                      | T 71021             |                  | TESTY_PCP PCP T | ESTY |        |
| >        |          |                           |                 |              |                         |                                  |                     | Rows per page: 2 | !5 ▼ 1-6 of (   | i <  | >      |

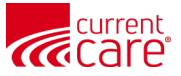

11

## **Imaging Results:** Detailed View

- 1. Use the **Scroll Bar** to view the entire report
- 2. Click the arrow to **download** a PDF

| HIE InContext  |                      | Adam Demosky                                                                                                    |                 |  |  |  |  |  |  |  |
|----------------|----------------------|----------------------------------------------------------------------------------------------------|-----------------|--|--|--|--|--|--|--|
| 8              | HEALT                | Adam Demosky   Male   Nov 30, 1990 2 🛨                                                                                                    | ×               |  |  |  |  |  |  |  |
| •              | ALL LA<br>Health Rec | CT CHEST WO IV CONTRAST<br>Source: CSS_DEMO<br>Provider: 329 HENRY Wu<br>Date Collected (ET): 2023-09-13                                                                                                    | <b>,</b>        |  |  |  |  |  |  |  |
| ()<br>()<br>() | C 20                 | Yellow alert<br>Final report signed by Henry Wu, MD                                                                                                    | ĥ               |  |  |  |  |  |  |  |
|                | <b>D</b> 20          | Reminder to Patients and Legally Authorized Representatives:<br>Language in this report is designed for medical communication with other treating physicians and clinical practitioners.<br>Please speak with your provider(s) about any questions or concerns related to the content of this report. | OP TE           |  |  |  |  |  |  |  |
|                | 20                   | AF^1<br>Incidental lung nodule                                                                                                    | IT PC           |  |  |  |  |  |  |  |
|                | 20                   | Final report signed by Henry Wu, MD                                                                                                    | T PC            |  |  |  |  |  |  |  |
|                | <b>0</b> 20          | Language in this report is designed for medical communication with other treating physicians and clinical practitioners.<br>Please speak with your provider(s) about any questions or concerns related to the content of this report.                                                                 | CP TE           |  |  |  |  |  |  |  |
| <b>₽</b>       | <b>0</b> 20          | AF^1<br>CT Angio Head<br>Clinical information<br>Suspected lobe pneumonia                                                                                                    | CP TE<br>▼ of 6 |  |  |  |  |  |  |  |

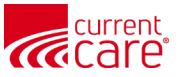

## **Imaging Results: Confirm Download**

- You will see a reminder about downloading information
- Click **YES** if you wish to proceed

| HIE | InContext |     |                                                                            | Adam Demosky                                                                                                    |        |   |        |   |
|-----|-----------|-----|----------------------------------------------------------------------------|----------------------------------------------------------------------------------------------------|--------|---|--------|---|
| 8)  | HE        | ALT | Adam Demosky   N                                                           | /ale   Nov 30, 1990                                                                                                    |        | ٥ | *      | × |
| 5   |           |     | CT CHEST WO IV CO                                                          | ONTRAST                                                                                                    |        | < | 1 of 6 | > |
|     |           | LĄ  | Source: CSS_DEMO<br>Provider: 329 HENRY Wu                                 |                                                                                                    |        |   |        |   |
|     | Health R  | ec  | Date Collected (ET): 20                                                    | Download Confirmation ×                                                                                                    |        |   |        |   |
| 9   | 0         | 20  | Yellow alert                                                               | You are about to download information that is likely protected under state and/or federal law,                                                                                                    | T      |   |        | Î |
|     | ۵         | 20  | Reminder to Patients<br>Language in this rep<br>Please speak with yo       | By continuing, you: (i) represent that you are authorized to download this information; (ii) agree to adhere to any applicable restrictions upon the use and/or redisclosure of this information; and (iii) acknowledge that neither the HIE nor its technology services vendor bears any responsibility | ers.   |   |        | U |
|     | ۵         | 20  | AF^1<br>Incidental lung nodul                                              | for the privacy or security of any copy of information downloaded from this application.<br>Do you wish to continue?                                                                                                    | I      |   |        |   |
|     | ٥         | 20  | Final report signed t                                                      | YES NO                                                                                                    |        |   |        |   |
|     | ۵         | 20  | Reminder to Patients a<br>Language in this repor<br>Please speak with your | nd Legally Authorized Representatives:<br>t is designed for medical communication with other treating physicians and clinical practitic<br>provider(s) about any questions or concerns related to the content of this report.                                                                            | oners. |   |        |   |

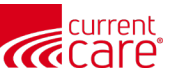

## **Imaging Results:** Downloaded Report

• Depending on your browser, you'll have to save/open the PDF:

| Dov | vnloads                                    | Ď       | Q |        | ☆ |  |  |  |
|-----|--------------------------------------------|---------|---|--------|---|--|--|--|
| Ł   | What do you want to do with 20241231102926 |         |   |        |   |  |  |  |
|     | Open                                       | Save as |   | $\sim$ |   |  |  |  |
|     |                                            |         |   |        |   |  |  |  |

• If you click Open, you'll see the complete report that you selected on the previous screens.

| aあ   Ask Copilot - + ●   1 of 3   ②   〔□                                                                                                    |                   |
|----------------------------------------------------------------------------------------------------|-------------------|
| Name: Adam Demosky       Date of Birth: 11/30/1990 12:00:00 AM       Gender: Male                                                                                                    |                   |
| CT CHEST WO IV CONTRAST                                                                                                    |                   |
| Date Collected (ET): 2023-09-13                                                                                                    |                   |
| Yellow alert                                                                                                    |                   |
| Final report signed by Henry Wu, MD<br>Reminder to Patients and Legally Authorized Representatives:<br>Language in this report is designed for medical communication with other treating physici<br>practitioners.<br>Please speak with your provider(s) about any questions or concerns related to the content | ians and clinical |
| AF^1<br>Incidental lung nodule                                                                                                    |                   |
| Final report signed by Henry Wu, MD                                                                                                    |                   |
| Reminder to Patients and Legally Authorized Representatives:<br>Language in this report is designed for medical communication with other treating physici<br>practitioners.<br>Please speak with your provider(s) about any questions or concerns related to the content                                        | ians and clinical |
| AF^1<br>CT Angio Head                                                                                                    |                   |
| Clinical information<br>Suspected lobe pneumonia                                                                                                    |                   |

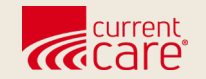

## **EKG Results**

#### Clinical Data > Health Records > Clinical Notes

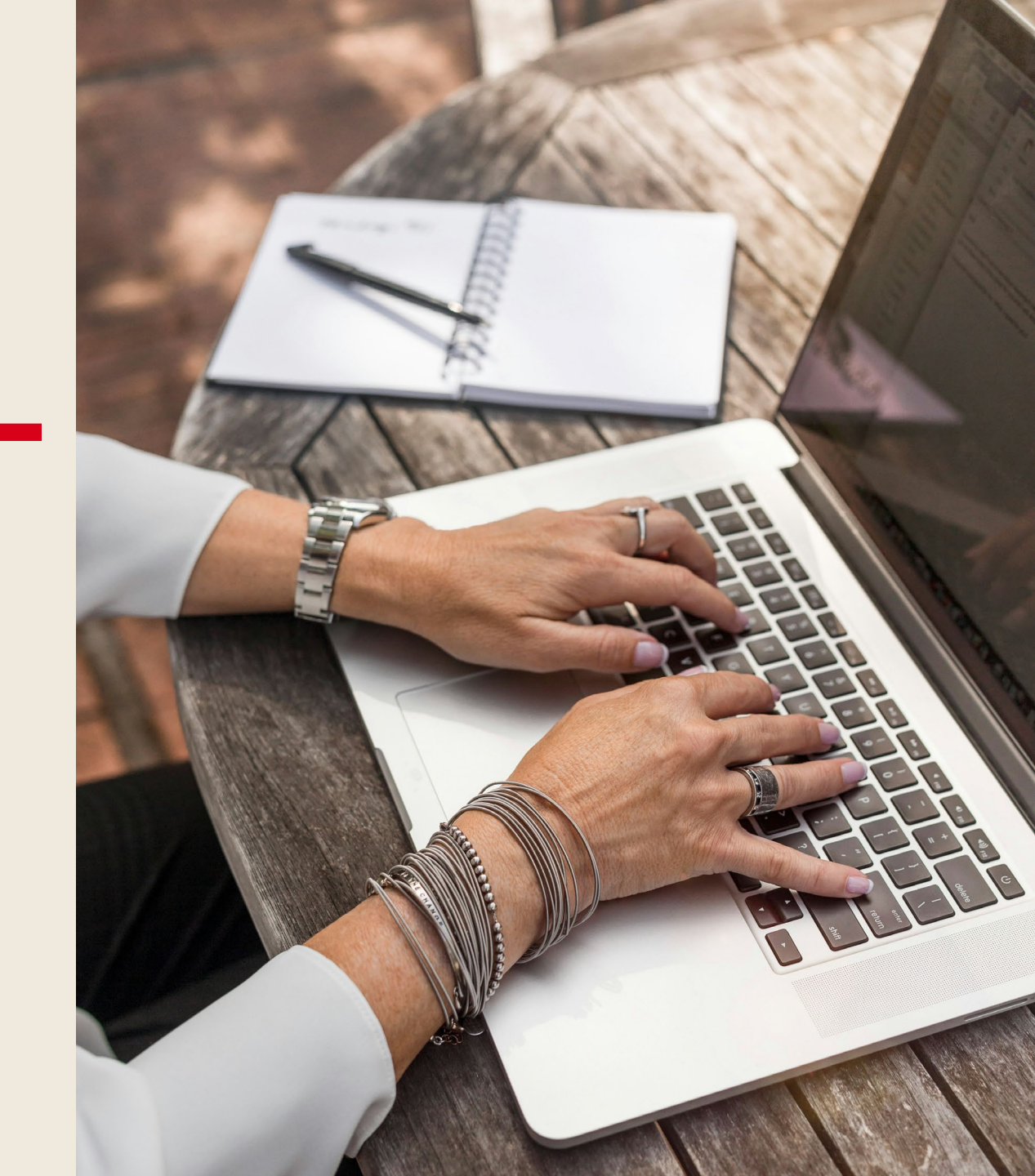

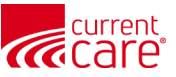

### Clinical Data > Health Records > Clinical Notes

1. Click anywhere on the EKG row

| HIE      | InContext                        | F                      | <b>Krysten Mychart</b><br>emale   Mar 13, 1980 |                     |                        |
|----------|----------------------------------|------------------------|------------------------------------------------|---------------------|------------------------|
| 9        | ENCOUNTERS HEALTH RECORDS        | STRUCTURED DOCUMENTS A | ALLERGIES PROBLEMS                             | IMMUNIZATIONS       |                        |
|          | ALL LABORATORY RADIOLOGY         | CLINICAL NOTES         |                                                |                     |                        |
|          | Health Records म                 |                        |                                                |                     | () <b>)</b>            |
|          | Date Collected (ET) $\downarrow$ | Source                 | Category                                       | Description         | Provider               |
| <b>V</b> | 2025-02-26                       | Care New England       | Clinical Notes                                 | EKG Tracemaster (EG | 144 NotKnown Physician |
| ₿        |                                  |                        |                                                | Rows per page       | e: 25 👻 1-1 of 1       |

2. Click the document icon in the top right

| Krysten Mychart   Female   Mar 13, 1980                          | 2 |        | × |
|------------------------------------------------------------------|---|--------|---|
| EKG Tracemaster (EG<br>Source: Care New England                  | < | 1 of 1 | > |
| Provider: 144 NotKnown Physician Date Collected: 2025-02-26 (ET) |   |        |   |
| Click on the document icon 🗋 above to view the report.           |   |        |   |

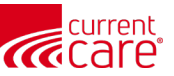

#### **EKG Results:** Detailed View

- 1. Use the **Scroll Bar** to view the entire report
- 2. Use the **+ and buttons** to zoom in and out
- 3. Click the arrow to **download** a PDF

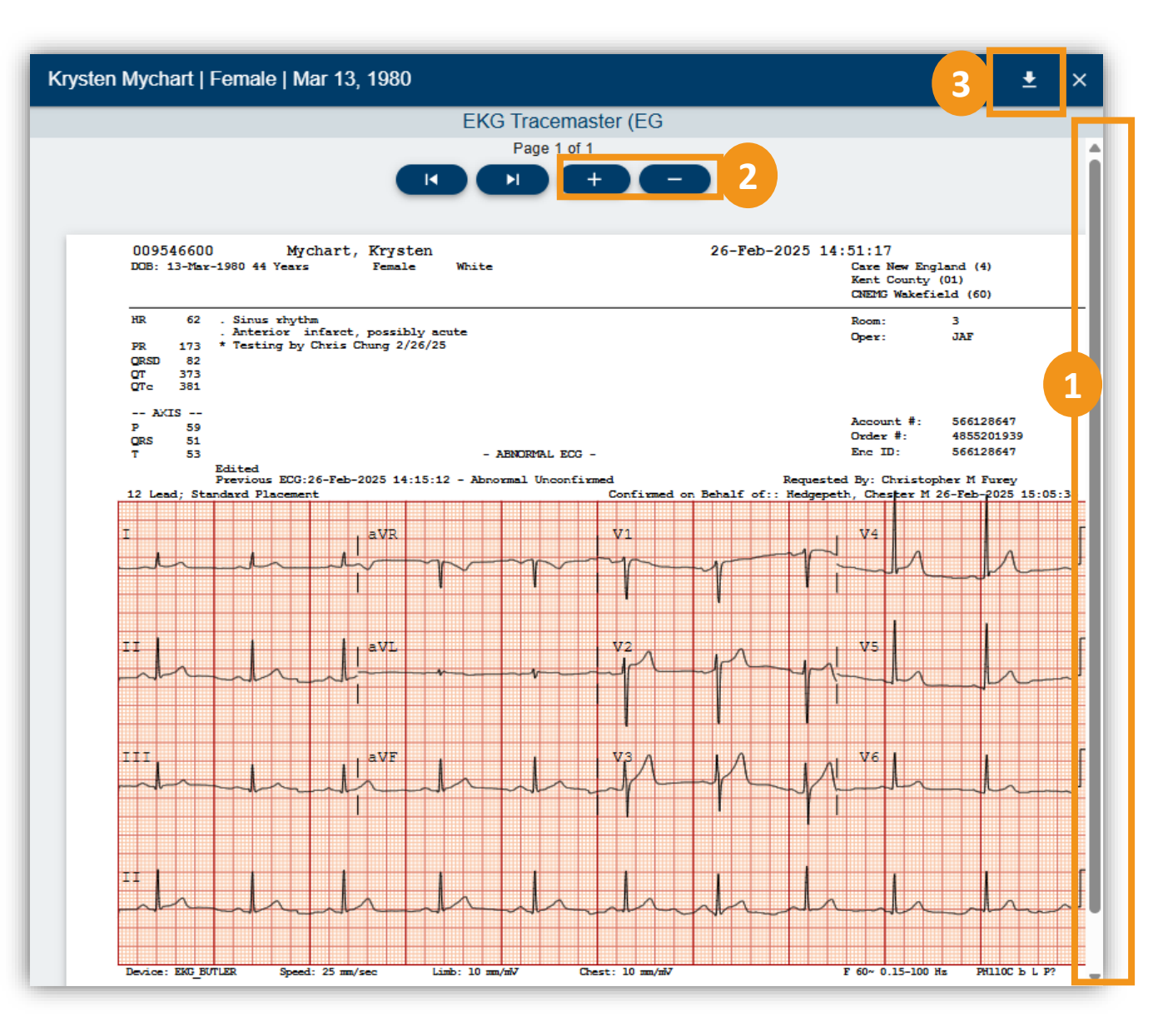

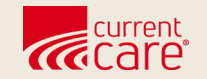

# **Tips & Resources**

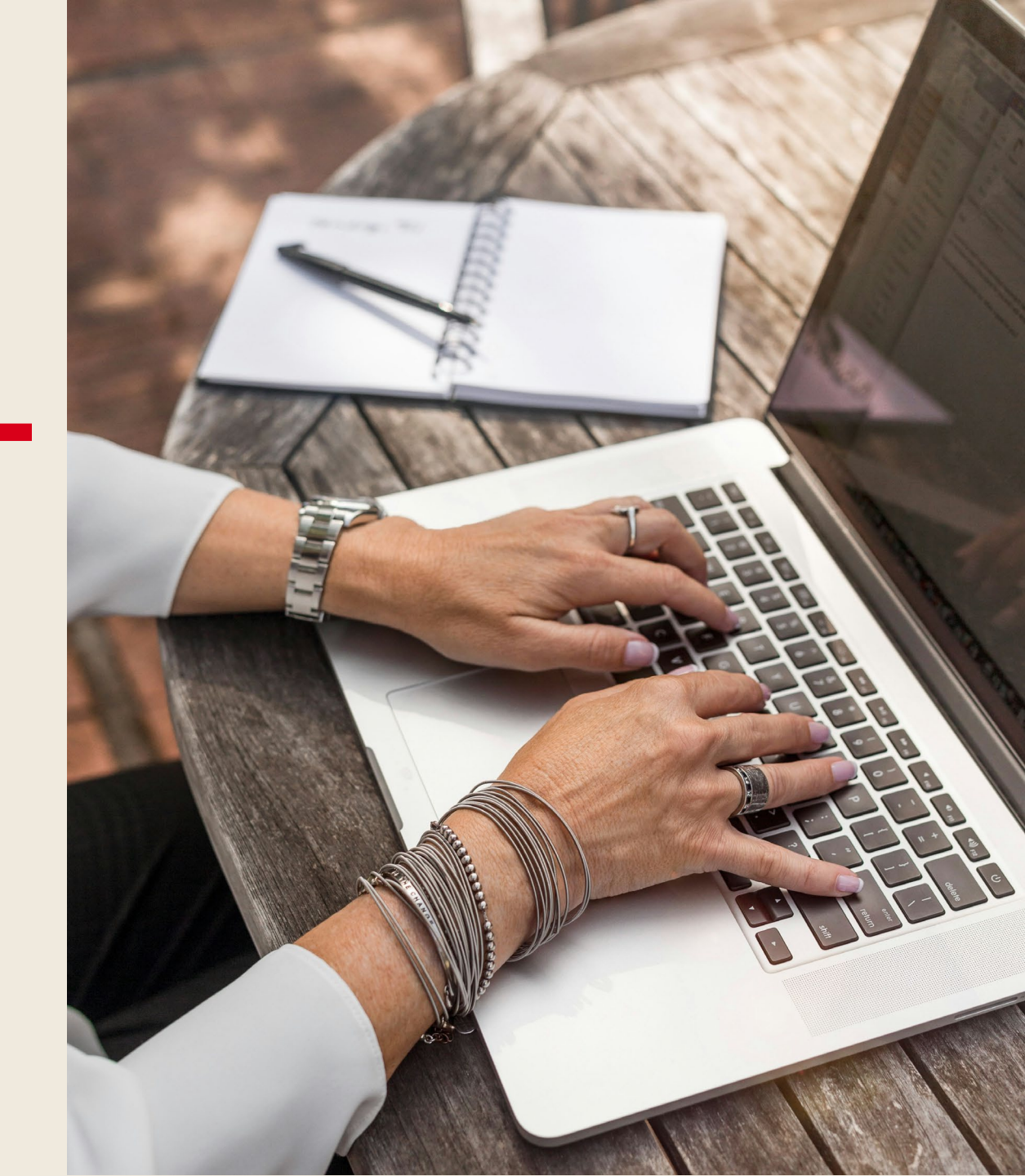

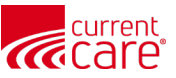

### **Tips:** Features available on all Results tabs

- 1. Sort defaults to most recent first. Click any column heading to sort by that
- 2. Hide your organization's data
- 3. Search for specific results
- 4. Hide columns (or show again)
- 5. Filter view using multiple criteria (date range, source, columns)

| HIE InContext         |       |                     |              | Adaı<br>  Male | <b>n Demosky</b><br>Nov 30, 1990 |                        |                        | <b>ب</b> و |
|-----------------------|-------|---------------------|--------------|----------------|----------------------------------|------------------------|------------------------|------------|
|                       |       | HEALTH RECORDS      | ENCO         | UNTERS         | PROBLEMS                         | STRUCTURED DOCUMENTS   | IMMUNIZATIONS          | ALLI >     |
| CLINICAL DATA         | ALL   | LABORATORY          | RADIOLOGY    | CLINICAL NO    | TES                              |                        | 2 3                    | 4 5        |
| MEDICATION MANAGEMENT | Healt | th Records          |              | 1              |                                  |                        | ્ર વ                   | Ⅲ ╤        |
|                       |       | Date Collected (ET) | $\checkmark$ | Source         | Category                         | Description            | Provider               |            |
| SOCIAL NEEDS DATA     |       | 2024-02-14          |              | CT_PCP_DEMO    | Laboratory                       | CMP                    | 15853051321 Maryann F  | eelgood    |
|                       | 1 P.  | 2024-02-14          |              | CT_PCP_DEMO    | Laboratory                       | CBC                    | 15853051321 Maryann F  | eelgood    |
|                       |       | 2023-09-16          |              | CSS_DEMO       | Clinical Notes                   | Discharge Summary      | 1353 Hubert Farnsworth |            |
|                       | 1 P.  | 2023-09-14          |              | CSS_DEMO       | Laboratory                       | BASIC METABOLIC PANEL  | 24802 Yuri Zhivago     |            |
|                       |       | 2023-09-14          |              | CSS_DEMO       | Clinical Notes                   | Hospital Progress Note | 1720079353 JOEL WILK   | EN         |

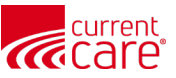

#### Learn more at:

- <u>CurrentCareRI.org</u>
- <u>CurrentCareRI.org</u>/Training
- <u>CurrentCareRI.org</u>/Policies

## **Contact:**

<u>CurrentCareRI.org</u> <u>Support@CurrentCareRI.org</u> 888-858-4815